## : MBTelehealth<sup>®</sup> A Shared Health Service

## **Quick Reference Guide**

**Telestroke - Touchpad** 

Service Desk 204-940-8500 Option 4, Option 1 or toll-free 1-866-999-9698 Option 4. Option 1

## If you encounter errors, call the service desk and provide them with this information: • Identify yourself and advise them that this is for a Telestroke Urgent Clinical Consultation. • Provide your location and the VCU # (found on the sticker on the monitor and/or equipment). Camera control & selfview Home screen Before a call **During a call** Tap the screen to wake up the system Tap Control panel Tap Selfview or Camera. Tap to open the Control panel (camera, selfview, etc...) to invoke the camera adjustment menu. WPG-MBTTest-VCU1 (51010) m 11:00\*\* 11:00 Monday, April 3 Turn Selfview Tap Camera Tap to make a Call. On/Off or control to Volume controls make it adjust your (Mute button is at fullscreen. camera bottom of screen using the Change · during call). zoom Selfview +/- and position. direction The Home screen should always be /!\ arrows. displayed prior to connecting to a site; if not, this may mean that a previous call was not disconnected. If you do not see the Home screen, press End to disconnect prior to connecting to your site. Receiving the call -• The Neurologist will connect to you and you will see them on the monitor once they have connected.

- Press the Microphone key to unmute and ensure other site can hear you.
- · Assist with the patient assessment throughout the session by moving the camera or the patient as requested by the Neurologist.
- Press the red End Call button on the remote to disconnect at the end of every call.

## www.mbtelehealth.ca

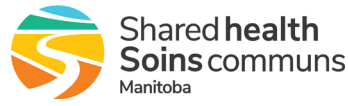